# Инструкция по настройке и работе с терминалом сбора данных АТОЛ.

# 1. Настройки для работы с терминалом сбора данных АТОЛ (ТСД).

1.1. Для взаимодействия с ТСД АТОЛ на компьютере, где установлена программа ПТК АЗС-Сервер требуются следующие библиотеки:DataMobilePDT.dll, Tovar.dll, SuperObject100.bpl (эти библиотеки должны находиться в каталоге C:\DEXE\).

Необходимые файлы устанавливаются автоматически с помощью инсталлятора ПТК АЗС.

1.2. Для обмена с ТСД создайте папку С:\FTP\DataMobile на компьютере, где установлена программа ПТК АЗС-Сервер

1.3. В программе ПТК АЗС-Сервер (меню МАГАЗИН\Настройка\Оборудование) поставьте галку "Использовать терминал сбора данных", выберите DataMobile, затем нажмите "ОК" и перезапустите ПТК АЗС.

| 3                                                                                                    | Настройка                                                                                                    | ×    |
|----------------------------------------------------------------------------------------------------|----------------------------------------------------------------------------------------------------|------|
| Категории настроек:<br>Основное<br>Программа<br>Оборудование<br>Платежные услуги<br>Отчеты<br>Дополнительно<br>Константы 1С<br>Префиксы | Оборудование  ТЕРМИНАЛ СБОРА ДАННЫХ (ТСД)  ТСД - это устройство, предназначенное для автоматизации складского учета. ТСД существенно ускорает проведение инвентаризации, при этом уменьшаят вероятность ошибок.  ✓ Использовать терминал сбора данных Выберите тип ТСД: DataMobile |      |
|                                                                                                    | 🗸 ОК 🛛 🗶 От                                                                                                    | мена |

Рис. 1

1.4. Нажмите "Настройка.." и в открывшемся окне прочитайте подробную информацию на вкладке "Информация" (рис.2). На компьютере ПТК АЗС-Сервер необходимо установить FTP Server (например, FileZilla FTP Server). Инструкция по его установке есть в документации к DataMobile: Manual\_DM\_Android.pdf

(<u>https://data-mobile.ru/files/Manual\_DM\_Android.pdf</u>). Настройте на компьютере FTP-сервер FileZilla согласно скаченной инструкции «Manual\_DM\_Android.pdf». После установки необходимо задать разрешение для FileZilla FTP Server в брандмауэре.

#### 2. Обмен файлами между компьютером и ТСД

### 2.1. Обмен файлами между компьютером и ТСД через WiFi.

2.1.1. Подключите ТСД к вашей сети WiFi.

2.1.2. На ТСД в настройках мобильного приложения DataMobile укажите IP-адрес

компьютера с ПТК АЗС- Сервер, порт 21, а также логин и пароль для доступа на ftp.

Чтобы указать параметры подключения к FTP-серверу, необходимо зайти в меню (бургер-меню в левом верхнем углу), затем щелкнуть по шестерёнке, затем перейти на вкладку "Обмен", затем щелкнуть "ОФФЛАЙН ОБМЕН". Там нужно выбрать Вид обмена: "FTP-сервер" (ниже появятся настройки подключения к FTP), затем указать Адрес FTP-сервера, Порт, Логин, Пароль. Затем нажать "ПРОВЕРИТЬ СОЕДИНЕНИЕ". После этого убедиться, что на компьютере в папке DataMobile (которая была заранее создана в каталоге FTP), появились папки "in" и "out".

| 👶 Настройка обмена с терминалом сбора данных – 🗖 🗙                                                                                                    |   |  |
|----------------------------------------------------------------------------------------------------|---|--|
| Настройки Информация                                                                                                    |   |  |
| Драйвер предназначен для работы с терминалами сбора данных, на которые установлено ПО<br>DataMobile (https://data-mobile.ru/datamobile/).<br>Ссылка на ПО DataMobile для Android: https://data-mobile.ru/files/DataMobileAndroid.apk<br>Лицензия платная. Рекомендуется лицензия, которая позволяет работать с дополнительными<br>штрих-кодами: DataMobile Стандарт PRO.                                                                                                    | ^ |  |
| На компьютере дополнительное ПО от разработчика DataMobile не требуется.<br>Но необходимо установить FileZilla FTP Server. Инструкция по его установке есть в документации<br>к DataMobile: Manual_DM_Android.pdf (https://data-mobile.ru/files/Manual_DM_Android.pdf).                                                                                                    |   |  |
| Рекомендуется наличие WiFi-poyтера, чтобы была возможность подключить терминал к компьютеру по сети.<br>Желательно, чтобы IP-адрес компьютера был статическим и не менялся самопроизвольно.                                                                                                    |   |  |
| Примеры файлов шаблонов документов находятся на FTP-сервере:<br>ftp://read:scanport@83.220.37.185:8077/DataMobile/DM_Windows_Android/Formaty_obmena/Offline/<br>I                                                                                                    |   |  |
| I<br>Обмен с ТСД заключается в том, что пользователь нажимает на ТСД в приложении DataMobile<br>соответствующую кнопку (например "Загрузка данных" из меню Операции / "Загрузка данных"),<br>после чего ТСД подключается к FTP-серверу, считывает файлы из папки "DataMobile\in" и сохраняет<br>в памяти устройства. Если необходимо передать документ из ТСД в компьютер, то необходимо нажать<br>пункт "Передать" в меню самого документа. Документ будет сохранен на компьютере в папке "DataMobile\out". |   |  |
| Внимание! После нажатия кнопки "Загрузка из ТСД" в ПТК АЗС (в окне "Инвентаризация") документ инвентаризации<br>будет удалён из папки "DataMobile\out" и сохранён в "C:\DEXE\DataMobile\History". Если Вы по ошибке закрыли окно<br>инвентаризации, а кнопку "Провести" не нажали, то Вы можете скопировать файл из "C:\DEXE\DataMobile\History" в<br>"DataMobile\out" вручную!                                                                                                    |   |  |
| 🖌 ОК 😣 Отмена                                                                                                    |   |  |

Рис. 2

2.1.3. В программе ПТК АЗС-Сервер (меню МАГАЗИН\Настройка\Оборудование) нажмите "Настройка.", далее "Редактировать список пользователей и передать в ТСД..."(рис.3). Настройте список пользователей (рис.4), затем нажмите кнопку "Сохранить в папку DatasMobile\in (для ТСД)".

| 🕹 - E                            | lастройка обмена с терминалом сбора данных - |        | ×   |
|----------------------------------|----------------------------------------------|--------|-----|
| Настройки Информация             |                                              |        |     |
| Каталог для передачи файлов на т | ерминал через FTP (путь к папке DataMobile): |        |     |
| C:\ftp\DataMobile                |                                              | õ      | ?   |
| Пример: C:\ftp\DataMobile        |                                              |        |     |
| Редактировать список пользо      | ователей и передать в ТСД                    |        |     |
|                                  |                                              |        |     |
|                                  |                                              | •      | _   |
|                                  | OK                                           | 🏹 Отме | ена |

| 👃 Редактирование файла со списком пользователей – 🗖 🗙                                                                                                    |
|----------------------------------------------------------------------------------------------------|
| Каждую запись пользователя необходимо ввести с использованием шаблона:<br><ИмяПользователя>;<ШтрихкодПользователя>;<Пароль>;<ПраваАдмина>;<ПраваСозданияТоваров><br>где<br><ШтрихкодПользователя> - обязательное поле (уникальный штрих-код пользователя или хотя бы цифра)<br><ПраваАдмина> - 1 (админ) дибо 0 (оператор) |
| <ПраваСозданияТоваров> - 1 (можно создавать/изменять) либо 0 (нельзя)                                                                                                    |
| Администратор;Admin;123654;1;1<br>Оператор;Operator;111;0;0                                                                                                    |
| ✓ Сохранить в папку DataMobile\in (для ТСД)                                                                                                    |
|                                                                                                    |

Рис. 4

2.1.4. Для загрузки списка пользователей в ТСД, на ТСД зайдите в меню\Операции\Загрузка данных и нажмите кнопку "ЗАГРУЗКА ДАННЫХ". На экране отобразится информация об успешной загрузке пользователей и сразу же откроется окно авторизации.

# 2.2. Пример проведения инвентаризации через WiFi.

2.2.1.Откройте окно «Справочник товаров» (меню Магазин \ Справочники \ Товары), щелкните на "Записать в ТСД" (рис.5), затем нажмите кнопку "Выполнить передачу базы данных в ТСД" (рис.6).

| торговля сопутствующими говарам                                                                                       | л. справочник товаров.                                                                                   |
|----------------------------------------------------------------------------------------------------|----------------------------------------------------------------------------------------------------|
| Поиск по: коду (F5) наитеновении (F6) <u>Фильтр (F6)</u> цене (F7)<br>Г Сконер<br>Автоочестка 0000-<br>0000-<br>О000- | RU                                                                                                    |
| Категория Отдел ККМ Налог, система А Прайс-лист Штрикинод Наименование Дол. свед Остаток Ед.иом. Страна Закцена       | Наценка, % Розницена НДС Мин. зак Мин. парт Поставщик. По частям Код ОКПД Промовод Емкость, л. Маркиро А |
| ЖИДКОСТИ (X/RA) 11 Не определение 46067570 NESCAFE 18 7.0                                                             | 42.9 10.00 Ses HgC MIT Arronos A.B. V V V                                                                |
| АВТО ЛАМПОЧКИ 11 1 0 СН 🗹 4606272029952 Кофе с молоком 120 Россия 45.0                                                | 0 45.00 5es H.C. //IT Arronos A.B.                                                                       |
| ABTOMAC/JA 11 He organizeriena                                                                                        | Кол-во говара                                                                                            |
| АВТОПРИНАДЛЕЖІ 11 Не определена                                                                                       | 65 ur                                                                                                    |
| АНТИФРИЗ 11 1-00Н                                                                                                    | 05 m.                                                                                                    |
| FEPMETVIKV 11 He orpedenena                                                                                           |                                                                                                    |
| Готовые блада 11 Не определения                                                                                       |                                                                                                    |
| ЖИДКОСТИ ДЛЯ 0 11 Не определена                                                                                       | Экспорт данных 🔛                                                                                         |
| XV/JKOCTV TOPMC 11 He orpegenena                                                                                      | 11                                                                                                    |
| МАСЛА ГИДРАВЛИ 11 1-ОСН                                                                                               | инпорт данных 😁                                                                                          |
| MACIA ИНДИСТРИ 11 1-OCH                                                                                               | П Автонаценка                                                                                            |
| MAC/IA MOTOPHILE 11 1-OCH                                                                                             | Провести (F4)                                                                                            |
| MAC/IA TPAHCMI/O 11 1-OCH                                                                                             | ×                                                                                                    |
| Пополнение карт 11 Не определена                                                                                      | > OTHERS (LSC)                                                                                           |
| Theorem 11 He onpegerena                                                                                              |                                                                                                    |
| Canarbi 11 He orpegerena                                                                                              | PI + - / X                                                                                               |
| СИГАРЕТЫ 11 Не определена Дополнительные штрих-коды                                                                   | X Occorrentiation                                                                                        |
| Сма,зки 11 Не определена Использовать сканер Штричкад Кол-во: U                                                       |                                                                                                    |
| талоны П не отраделена для ввода штрижкодов                                                                           |                                                                                                    |
| DUDITION 11 1-004 References                                                                                          |                                                                                                    |
| VPUTDLTPA IT THE OTDERFORM                                                                                            |                                                                                                    |
| У Уданить штрискод                                                                                                    |                                                                                                    |
|                                                                                                    |                                                                                                    |
| Alt + 1 - список категорий Alt + 2 - список товара Alt + 3 - таблица заказа F3 - общий поиск ?                        |                                                                                                    |
| Personn: FID/ICK 0/0                                                                                                  |                                                                                                    |

Рис. 5

| 👃 Запись номенклатуры в терм                                                                                                    | инал сбора данных 🚽 🗖 🗙                                                                                      |  |
|----------------------------------------------------------------------------------------------------|----------------------------------------------------------------------------------------------------|--|
| Передать в ТСД<br>Все наименования товаров<br>Наименования с отметкой "прайс-лист"<br>Только из текущей категории<br>Текущая категория с отметкой "прайс-лист"<br>Отмеченные ниже категории<br>Отмеченные ниже категории с отметкой "прайс-лист" |                                                                                                    |  |
| Категории для передачи в ТСД                                                                                                    |                                                                                                    |  |
| <ul> <li>жидкости охлаждающие</li> <li>авто лампочки</li> <li>автомасла</li> <li>автопринадлежности</li> <li>антифриз</li> </ul>                                                                                                    | □ ГЕРМЕТИКИ<br>□ Готовые блюда<br>□ ЖИДКОСТИ ДЛЯ ОМЫВАТЕЛЯ<br>□ ЖИДКОСТИ ТОРМОЗНЫЕ<br>□ МАСЛА ГИДРАВЛИЧЕСКИЕ |  |
| Г<br>Инитывать пополнительны                                                                                                    | е штрих-колы                                                                                                 |  |
| <ul> <li>Эчитавать дополнительна</li> <li>Передавать только коррек</li> </ul>                                                                                                    | тные штрих-коды EAN8/EAN13                                                                                   |  |
| Выполнить передач                                                                                                    | у базы данных в ТСД                                                                                          |  |
| Закрыть                                                                                                    |                                                                                                    |  |
| Рис. 6                                                                                                    |                                                                                                    |  |

2.2.2. Выдастся сообщение с указанием дальнейших действий (рис.7). Выполняем эти действия.

| 4 | внимание!                                                                                                    |
|---|----------------------------------------------------------------------------------------------------|
| 1 | Необходимые файлы подготовлены для передачи в терминал сбора<br>данных.<br>Будет передано 2 наименований товаров и 2 штрих-кодов.<br>Для того, чтобы передать файлы на терминал, необходимо включить на<br>терминале WiFi, затем в мобильном приложении "DataMobile" нажать<br>кнопку "Загрузка данных" из меню Операции / "Загрузка данных". |
|   | С ОК                                                                                                    |

Рис. 7

Убедитесь, что эти товары появились в Справочнике "Товары" в ТСД. Для этого в программе DataMobile в ТСД в главном меню нажмите на кнопку

(слева от Документы (рис.8)) выберите «Справочники». При нажатии на товар должен отобразиться штрих-код.

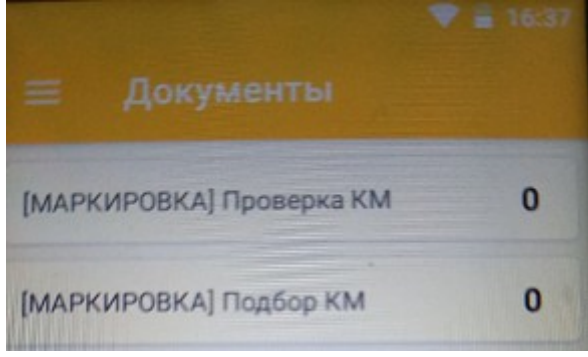

Рис. 8

2.2 3. Выйдите из меню, на экран "Документы", нажмите пункт "Инвентаризация", далее "+" и выполните инвентаризацию, т.е отсканируйте товары со склада в ТСД, проверьте количество.

2.2 4. После того, как сделали инвентаризацию, нажмите на документе и выберите меню "Выгрузить".

2.2 5. Далее в окне Инвентаризация (меню Магазин \ Инвентаризация) нажать Загрузка из ТСД. Программа отобразит информацию о каждом штрих-коде и количестве, после этого количество из ТСД будет записано в таблицу. Далее нажать "Провести".

Обмен с ТСД заключается в том, что пользователь нажимает на ТСД в приложении DataMobile соответствующую кнопку (например "Загрузка данных" из меню Операции / "Загрузка данных"), после чего ТСД подключается к FTP-серверу, считывает файлы из папки "DataMobile\in" и сохраняет в памяти устройства. Если необходимо передать документ из ТСД в компьютер, то необходимо нажать пункт "Выгрузить" в меню самого документа. Документ будет сохранен на компьютере в папке "DataMobile\out" .

Внимание. После нажатия кнопки "Загрузка из ТСД" в ПТК АЗС (в окне "Инвентаризация") документ инвентаризации будет удалён из папки "DataMobile\out" и сохранён в "C:\DEXE\DataMobile\History". Если Вы по ошибке закрыли окно инвентаризации, а кнопку "Провести" не нажали, то Вы можете скопировать файл из "C:\DEXE\DataMobile\History" в "DataMobile\out" вручную!

# 2.3. Обмен файлами между компьютером и ТСД с помощью кабеля USB.

2.3.1. При отсутствии на АЗС сети WIFI, можно настроить ручной обмен файлами между ПК и ТСД с помощью кабеля USB. Для этого установите ТСД Атол Smart.lite на коммуникационно-зарядную подставку для ТСД. Подключите коммуникационно-зарядную подставку к ПК. Подождите когда ПК обнаружит устройство (рис.9).

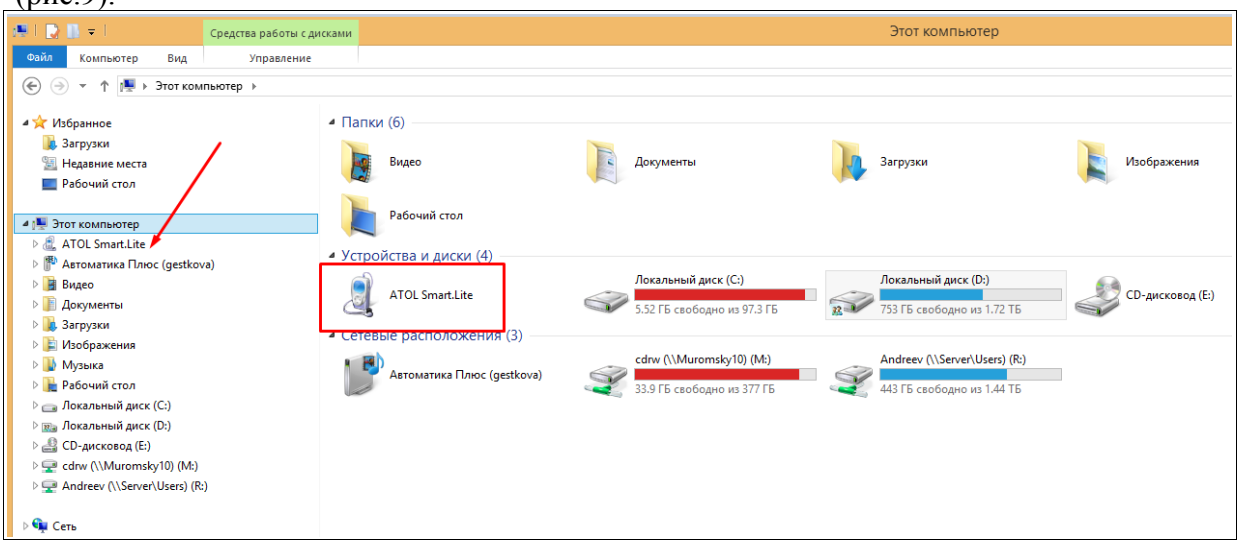

Рис. 9

При подключении ТСД к ПК в системной шторке на экране терминала появится пункт «USB connected» (провести по экрану сверху вниз). Выбрете пунк Transfer files (рис.10), закройте окно.

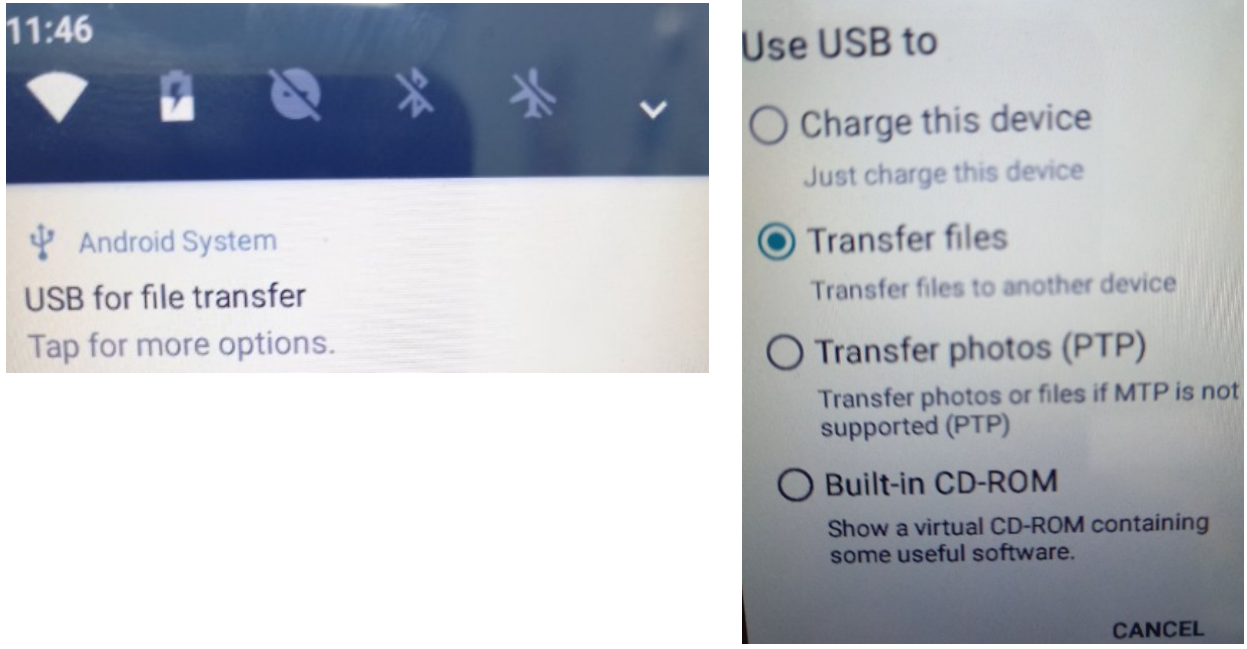

Рис. 10

2.3.2. Для указания параметров подключения к локальной папке, через которую будет производится ручной обмен с ПК необходимо зайти в меню на терминале (бургерменю в левом верхнем углу), затем щелкнуть по шестерёнке, затем перейти на вкладку "Обмен", затем щелкнуть "ОФФЛАЙН ОБМЕН". Там надо выбрать Вид обмена: "Локальная папка" (ниже появятся настройки подключения к локальной папке). Затем нажать "ПРОВЕРИТЬ Папки" (рис.11).

| ← Настройки<br>Оффлайн обмен                                        |   |
|---------------------------------------------------------------------|---|
| С маркером ВОМ                                                      |   |
| Разрешить повторную<br>выгрузку документа                           | 0 |
| Путь к изображениям<br>/storage/emulated/0/DataMobile/<br>DMImages/ |   |
| Вид обмена<br>Локальная папка                                       |   |
| Каталог обмена<br>/storage/emulated/0/DataMobile/                   |   |
| ПРОВЕРИТЬ ПАПКИ<br>Рис. 11                                          |   |

На экране появится сообщение «папка in=ok, log=ok, out=ok» Далее создайте вручную папки "in", "out", «log» на компьютере в каталоге FTP, в папке DataMobile.Путь к папке DataMobile должен быть задан в настройках

Магазин\Настройка\Оборудование\Настройка — Каталог для передачи данных. 2.3.3. В программе ПТК АЗС-Сервер (меню МАГАЗИН\Настройка\Оборудование) нажмите "Настройка.", далее "Редактировать список пользователей и передать в ТСД..."(рис.3). Настройте список пользователей, затем нажмите кнопку "Сохранить в папку DataMobile\in (для ТСД)". На компьютере заходим в созданную папку DataMobile\in. В папке будет файл ptkazs\_Users. Копируем его в папку DataMobile\in, которая находится в корне подключенного к ПК ТСД.

2.3.4. Для загрузки списка пользователей в ТСД, на ТСД зайдите в меню\Операции\Загрузка данных и нажмите кнопку "ЗАГРУЗКА ДАННЫХ". На экране отобразится информация об успешной загрузке пользователей. После этого файл из папки DataMobile\in на терминале исчезнет.

# 2.4. Пример проведения инфвентаризации вручную

2.4.1. Откройте окно «Справочник товаров» (меню Магазин \ Справочники \ Товары), щелкните на"Записать в ТСД", затем нажмите кнопку "Выполнить передачу базы данных в ТСД". Далее нажмите "Выполнить передачу базы данных в ТСД". Зайдите в папку DatasMobile\in на ПК, копируем созданные файлы в папку DataMobile\in на терминале сбора данных.

2.4.2.. На ТСД зайдите в меню, затем "Операции", затем "Загрузка данных" и там нажмите кнопку "ЗАГРУЗКА ДАННЫХ" Появится сообщения об успешной загрузке данных. Файлы из папки DataMobile\in на терминале автоматически удалятся.

2.4.3. Убедитесь, что эти товары появились в Справочнике "Товары" в ТСД. Для этого в программе DataMobile в ТСД в главном меню нажмите на **сос**ку

(слева от Документы ) выберите «Справочники». При нажатии на товар должен отобразиться штрих-код.

2.4.4. Выйдите из меню, на экран "Документы", нажмите пункт "Инвентаризация", далее "+" и выполните инвентаризацию, т.е отсканируйте товары со склада в ТСД, проверьте количество.

2.4.5 После того, как выполнили инвентаризацию, нажмите на документе и выбираем меню "Выгрузить" Заходим в папку на терминале DataMobile\out. Копируем созданный файл в папку DataMobile\out на ПК (внимание — после копирования файлов, папку DataMobile\out на терминале надо очистить вручную.

2.4.6. Далее в окне Инвентаризация (меню Магазин \ Инвентаризация) нажать Загрузка из ТСД. Программа отобразит информацию о каждом штрих-коде и количестве, после этого количество из ТСД будет записано в таблицу. Далее нажать "Провести".

2.4.7. Далее в окне Инвентаризация (меню Магазин \ Инвентаризация) нажать Загрузка из ТСД. Программа отобразит информацию о каждом штрих-коде и количестве, после этого количество из ТСД будет записано в таблицу. Далее нажать "Провести".